## 授業レシピサイトサンプルプログラムの使い方

・ダウンロード

授業レシピサイトのサンプルプログラムを右クリックし、ファイルを保存して下さい。 必要に応じて、ファイル名などを変更してください。

## ・配布

SKYMENUの配布を使って、個人フォルダに配布します。

・プログラムの読み込み

①Google Chrome より、scratch を開く

②ファイル > コンピュータから読み込む > 該当のプログラムを開く

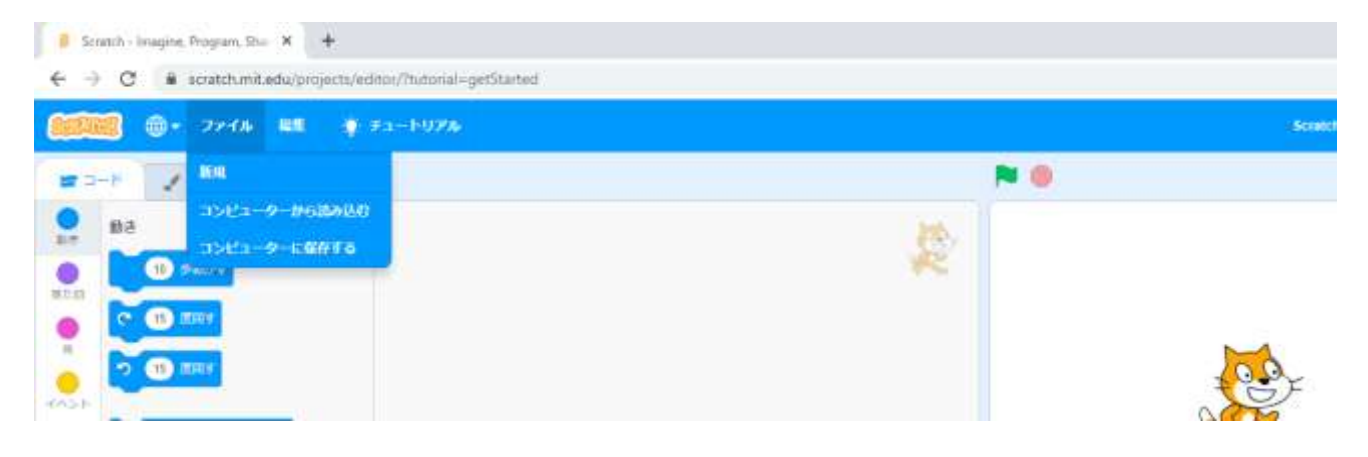